一、如【具公保年資】填為【是】,請上傳公保年資佐證資料如下圖:

請登入台灣銀行公教人員保險網路作業 e 系統後,至保險資料查詢>年資資料查詢,此畫面即有 個人公保年資佐證畫面資料,請截圖後上傳兼任助理僱用請核表單內【公教人員保險年資資料 佐證資料】欄位。

| 意 考 錄 行 公教人員保險網路作業e系統 BANK OF TAIWAN             |        |                                      |        |               |               |          |          |  |  |
|--------------------------------------------------|--------|--------------------------------------|--------|---------------|---------------|----------|----------|--|--|
| > 保險資料查詢 ▼                                       | 仔<br>首 | 民險資料查詢<br>頁 / 保險資料查詢 / <b>年資資料查詢</b> |        |               |               |          |          |  |  |
| 基本及異動資料查詢<br>年資資料查詢<br>年資紀錄表<br>育嬰留職停薪遞延保費查<br>詢 | Ē      | 使用者資訊<br>姓名:<br>身分諳統一編號:<br>生日:      |        |               |               |          |          |  |  |
| > 保險給付試算 ▼                                       | Υ      | 10 🖌 顯示筆數                            |        |               |               | 搜尋:      |          |  |  |
| > 保險給付資料登錄 ▼                                     |        | 身分證號統一編號                             | 姓名     | 最初加保日期        | 最後退保日期        | 加保年資     | 作業區      |  |  |
| > 保險給付資料查詢 ▼                                     |        |                                      |        | 1050301       |               | 7年10月12日 | 明細       |  |  |
| > 通訊資料變更申請 ▼                                     |        | 顯示第1至1項結果,共1項                        |        |               |               | L        | 一頁 1 下一頁 |  |  |
| > 回公保服務                                          |        | 說明:加保年資係被保險人                         | 參加公保之約 | 總年資(含已領養老給付年) | 資) · 給付年資須另行依 | K照規定採計。  |          |  |  |

二、個人公保年資查詢方式: 1.至台灣銀行公教人員保險網路作業 e 系統 2.按被保險人網路試算及查詢作業功能

| ● 臺灣銀行 公教人員保險網路作業e系約<br>BANK OF TAIWAN            | ጵ             |
|---------------------------------------------------|---------------|
| 武法研究部分  武法研究部分 安保機關 「 安保機關網路申報及查詢作業 安保機關網路申報及查詢作業 | 被保險人網路試算及查詢作業 |

3. 自然人憑證或健保卡登入

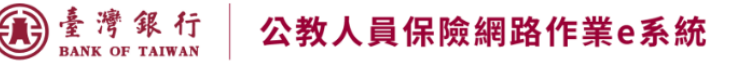

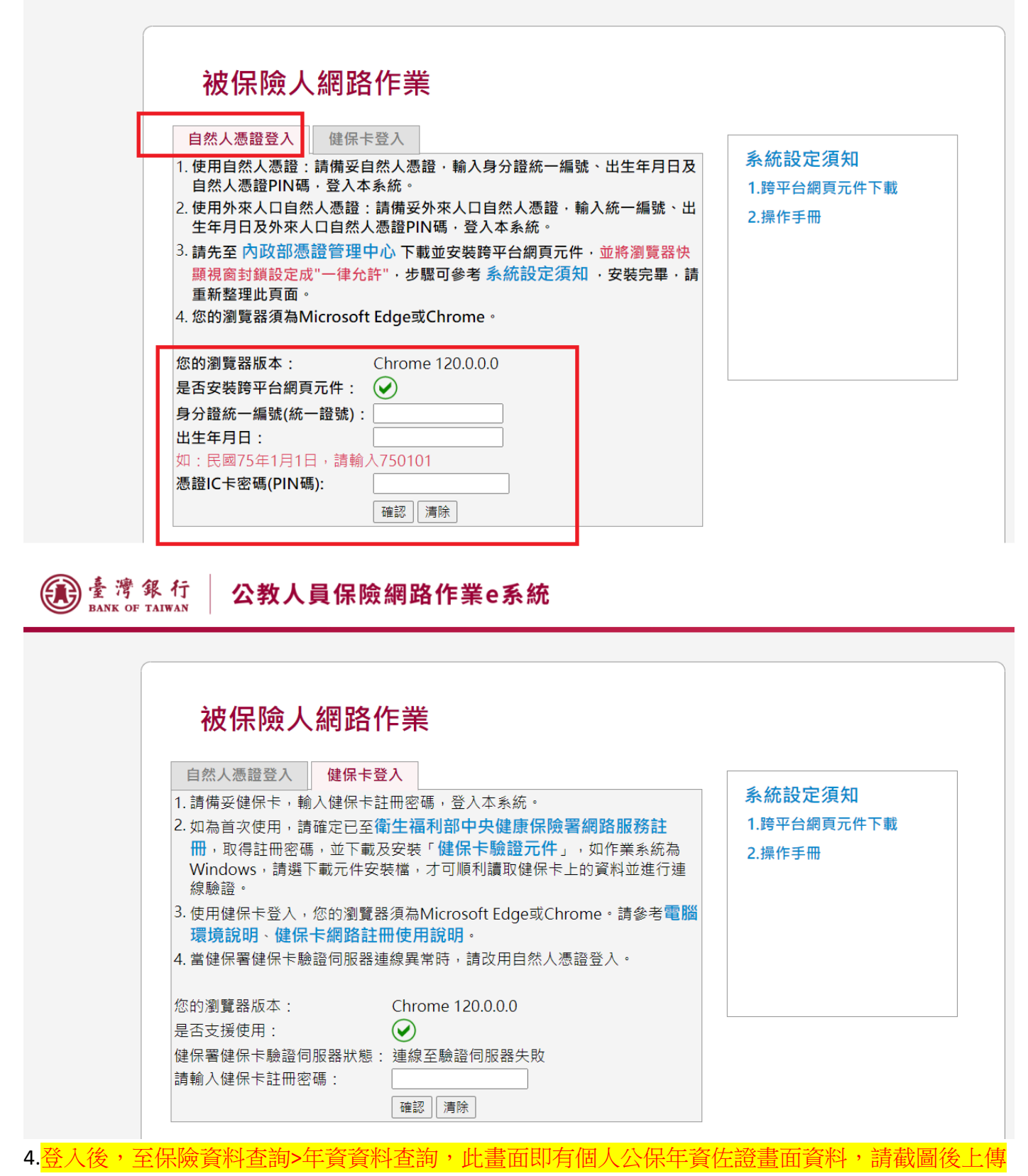

兼任助理僱用請核表單內【公教人員保險年資資料佐證資料】欄位。

## ● 臺灣銀行 公教人員保險網路作業e系統

|                                                  |   |                                 |         |              |             |          | · · · · · |  |
|--------------------------------------------------|---|---------------------------------|---------|--------------|-------------|----------|-----------|--|
| > 保險資料查詢 ▼                                       | 保 | 院資料查詢<br>頁 / 保險資料查詢 / 年資資料查詢    |         |              |             |          |           |  |
| 基本及異動資料查詢<br>年資資料查詢<br>年資紀錄表<br>育嬰留職停薪遞延保費查<br>詢 |   | 使用者資訊<br>姓名:<br>身分證統一編號:<br>生日: |         |              |             |          |           |  |
| > 保險給付試算 ▼                                       | Y | 10 ~ 顯示論數                       |         |              |             | 搜尋:      |           |  |
| > 保險給付資料登錄 ▼                                     |   | 身分證號統一編號                        | 姓名      | 最初加保日期       | 最後退保日期      | 加保年資     | 作業區       |  |
| > 保險給付資料查詢 ▼                                     |   |                                 |         | 1050301      |             | 7年10月12日 | 明細        |  |
| > 通訊資料變更申請 ▼                                     |   | 顯示第1至1項結果,共1項                   |         |              |             | 1        | 一頁 1 下一頁  |  |
| > 回公保服務                                          |   | 說明:加保年資係被保險 <i>。</i>            | 人參加公保之總 | 年資(含已領養老給付年資 | ፪)·給付年資須另行依 | 照規定採計。   |           |  |

登出